Для ознакомления с материалами Вам необходимо авторизоваться в системе апекс-вуз по адресу <a href="http://46.229.138.64">http://46.229.138.64</a> либо нажать кнопку «апекс-вуз» внизу этой страницы.

После этого для авторизации необходимо ввести индивидуальный логин и пароль и нажать кнопку «Войти».

Во вкладке «Студент» нажать «Методические материалы».

Далее нужно выбрать кафедру, например, «Философии».

Затем выбираем дисциплину, например, «Обществознание».

После этого необходимо нажать на интересующую тему, например, «Тема 10. Политика».

В блоке «Скачать документы» необходимо нажать на название документа для скачивания.

Для прохождения тестов Вам необходимо перейти на страницу тестирования (<u>http://46.229.138.62/moodle</u>) либо нажать кнопку «Тестирование» внизу этой страницы.

Для начала работы в открывшемся окне нажмите «Вход» в правом верхнем углу на стартовой странице программной среды для тестирования.

После этого для авторизации необходимо ввести индивидуальный логин и пароль.

Авторизовавшись под своим логином и паролем, Вы войдете на стартовую страницу своей учетной записи.

Далее в разделе «Мои курсы» выберете раздел «ПОДГОТОВИТЕЛЬНЫЕ КУРСЫ».

Далее выберете дисциплину, по которой будете проходить тестирование.

Затем на странице для прохождения тестирования нажмите «Начать тест».

Рабочее место, с которого будет осуществляться обучение, должно соответствовать следующим требованиям:

– наличие любого браузера;

 – наличие доступа в информационную компьютерную сеть «Интернет» общего пользования.